## 江阳城建职业学院

## 关于开展 2023 级新生心理测评工作的通知

各学院:

为掌握我校学生心理健康状况,有针对性地开展心理健康教育工作,更好地为学生提供心理咨询服务,根据学校工作安排,将开展 2023-2024 学年第一学期学生心理测评工作。现将相关事 宜通知如下:

一、测评对象:全体大一新生以及五年高职学院新生;

二、测评时间: 2023 年 9 月 18 日至 9 月 24 日,测评时长 预计在 20 分钟左右;

三、测评地点: 由各学院自行组织学生线上完成;

四、测评设备:学生自带手机或笔记本电脑由学校官网主页进入测评系统(具体操作步骤见附件)。由于手机竖屏字体非常小,建议学生用笔记本电脑或 Pad。如果用手机,建议用横屏显示;

五、测评要求:确保入校新生100%参加测评,做到全覆盖;

六、测前提示:本次心理测评主要目的是帮助同学们了解自 已的心理健康状态,以便做出合理的调节和处理。测评结果严格 保密,不计入学生档案,不影响学生学籍、奖惩、升学和就业等。 心理测评仅测评近期心理及感受,量表中的所有问题答案均无对 错之分。为保证测评结果真实有效,请同学们根据自己的实际 情况,如实填写,独立完成,认真对待。

业务咨询请与心理健康教育发展中心联系。

联系人: 吴冰蓉 联系方式: 18181120010

江阳城建职业学院学生工作部

## 2023年9月15日

附件: 2023-2024 学年第一学期江阳城建职业学院心理测评实施 步骤 附件: 2023-2024 学年第一学期江阳城建职业学院学生心理测评 实施步骤

## 一、电脑操作步骤

第

第一步: 电脑登陆微信, 搜索关注"江阳城建职业学院"官方微 信公众号, 点击"掌上城建"

|      | $\sim$ 二 四 × $\sim$ 二 $\sim$ 二 $\sim$ 二 $\sim$ 二 $\sim$ 二 $\sim$ 二 $\sim$ $\sim$ $\sim$ $\sim$ $\sim$ $\sim$ $\sim$ $\sim$ $\sim$ $\sim$ |
|------|----------------------------------------------------------------------------------------------------|
|      | 高考季   动漫设计专业——漫行天下, 技创未来                                                                                                    |
|      | 2000个岗位! 高校学生可在泸州机关事业单<br>位和国企等参与社会实践                                                                                                    |
|      | 2023年7月5日 18:18                                                                                                    |
|      |                                                                                                    |
|      | 喜报                                                                                                    |
|      | 厉害了! 江阳城建职业学院2023年专升本录取率高                                                                                                    |
|      | 详情 > 1                                                                                                    |
| (    | ⇒掌上城建 准考证 单招网站 «三                                                                                                    |
| 二步:点 | 击"掌上城建"后,再点击"心理测评"                                                                                                    |

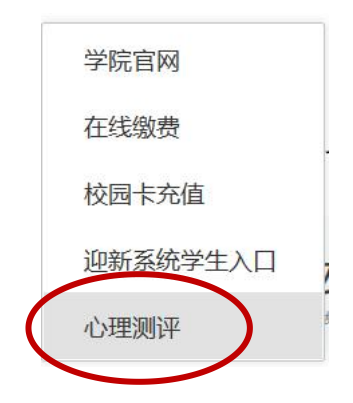

第三步: 点击心理测评之后将会出现以下页面

|          | 理系统 v9.0 |  |
|----------|----------|--|
| 欢迎登录     |          |  |
| ▲ 用户名    |          |  |
| 用户名不能为空  |          |  |
| ● 用户密码   |          |  |
| 用户密码不能为空 |          |  |
| ● 企业名称   |          |  |
| □ 记住我    |          |  |
| 登录       |          |  |
|          |          |  |
|          |          |  |
|          |          |  |
|          |          |  |

第四步:进入页面之后,输入账号信息。用户名:本人身份证 号码(若位数为 X,则采用大写 X),用户密码:本人身份证 后六位(若位数为 X,则采用大写 X),企业名称:江阳城建。

| 次 迎 <u>冬 寻</u> |  |
|----------------|--|
|                |  |

第五步:进入系统,点开页面中的"心理测验",将会出现"我 的测验",点击"我的测验",将会呈现三个量表,点击"作答", 再点击"开始答题",一个问卷作答完毕之后,请点击提交。

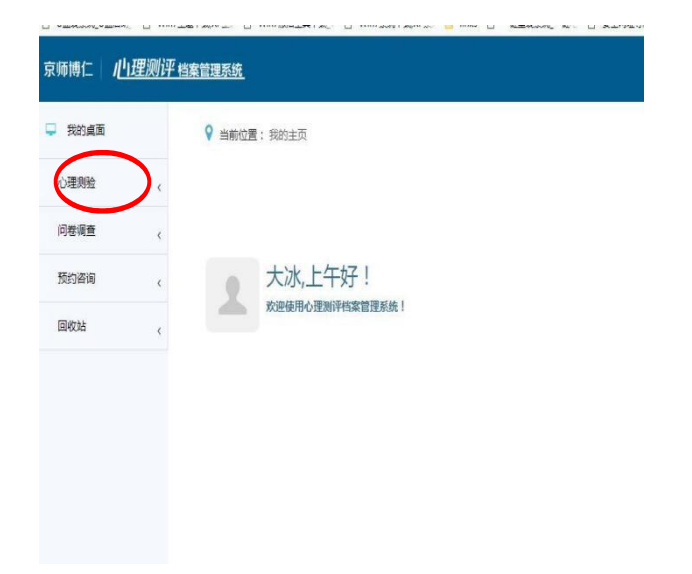

|                                 | 我的桌面                                      |               | ♀ 当前位置: 我的主                               | 页                                |      |
|---------------------------------|-------------------------------------------|---------------|-------------------------------------------|----------------------------------|------|
|                                 | 心理测验                                      |               |                                           |                                  |      |
|                                 | SPACEWICA.                                | · ·           |                                           |                                  |      |
|                                 | 我的测验                                      |               |                                           |                                  |      |
|                                 | 问卷调查                                      | <             | 大冰                                        | 、上午好!                            |      |
|                                 | 预约咨询                                      | <             | 欢迎使月                                      | 欢迎使用心理测评档案管理系统                   | 1    |
|                                 | 回收站                                       | <             |                                           |                                  |      |
| 前位置:心理测验 > !<br>责名称             | 総合調査                                      |               |                                           |                                  |      |
|                                 | 最表名称                                      | 源日数量          | 开始时间                                      | 结束时间                             | 操作   |
|                                 | 大学生人格问卷(UPI)<br>症状自评量表(SCI-90)            | 64<br>90      |                                           |                                  | 作答   |
| 1 至 2 頃记录,共 2 頃<br>描句语:<br>温馨提示 | 5<br>以下题目中列出了有些人可能有的<br>: 为保证结果的准确性,答题时以第 | 症状或问题,请仔细阅读每一 | 条,然后根据该句话与您自己的实际情况相符合的程度<br>适回作者。<br>开始答题 | 最近一个星期或现在),选择一个道当的造项。<br>双击可隐藏亚白 | 上页 1 |

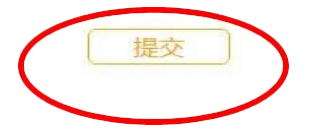

第七步:提交之后,请再次点"我的测验",对未完成的量表做出

回答。

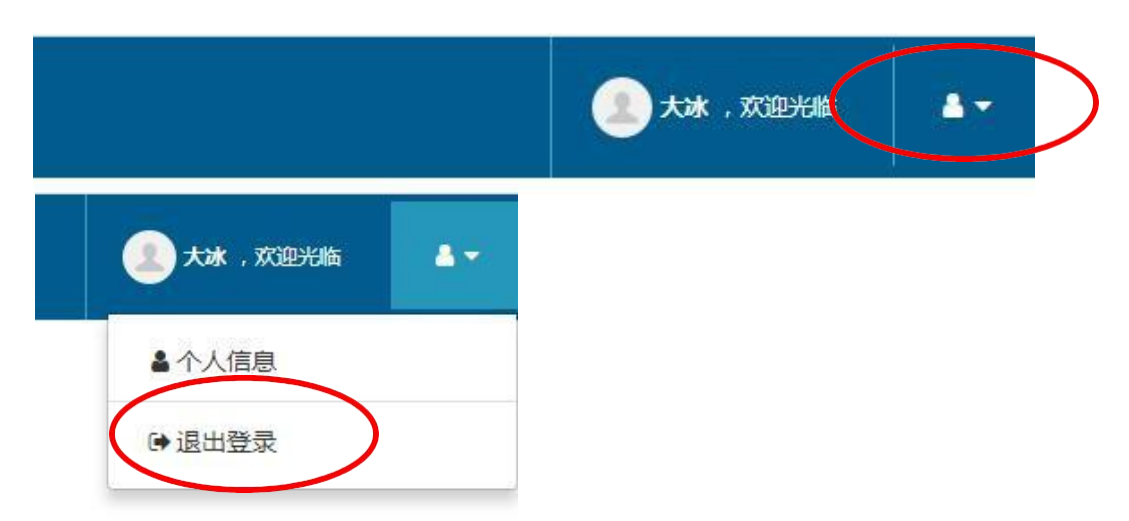

第八步:三个量表都做完之后,请点击左上角标红圈处,点击退出 登录

二、手机操作步骤

第一步: 手机登陆微信, 搜索关注"江阳城建职业学院"官方 微信公众号, 点击"掌上城建"

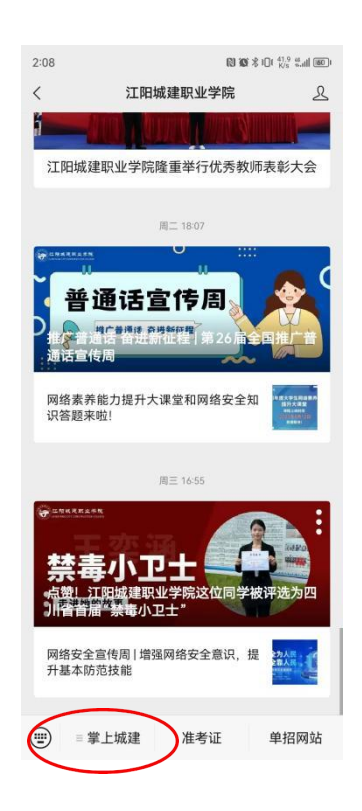

第二步:点击"掌上城建"后,再点击"心理测评"

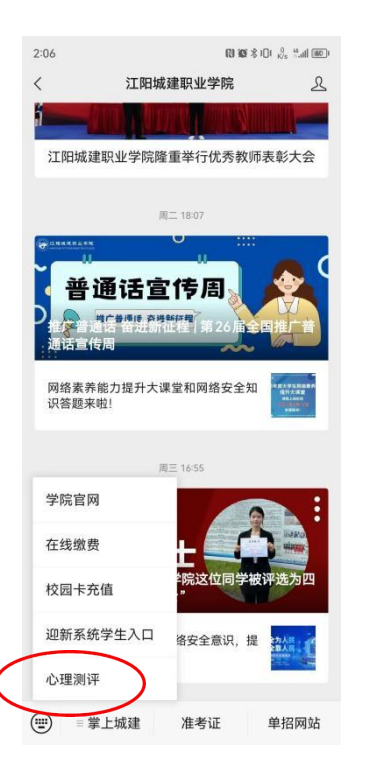

第三步:点击"心理测评"后将会出现以下页面:

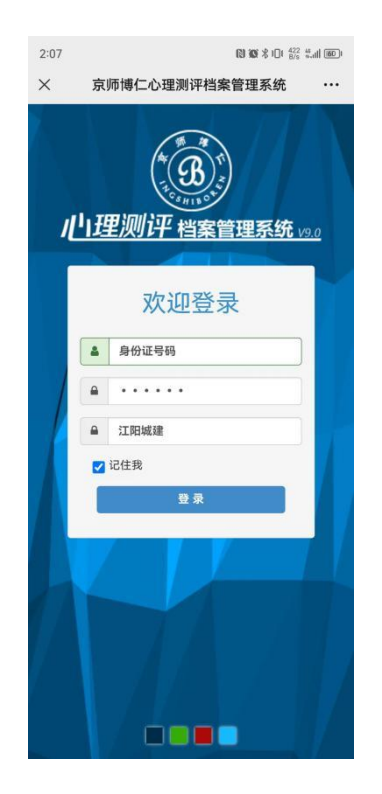

第四步:进入页面之后,输入账号信息。用户名:本人身份证号码(若位数为 X,则采用大写 X),用户密码:本人身份证后六位(若位数为 X,则采用大写 X),企业名称:江阳城建。

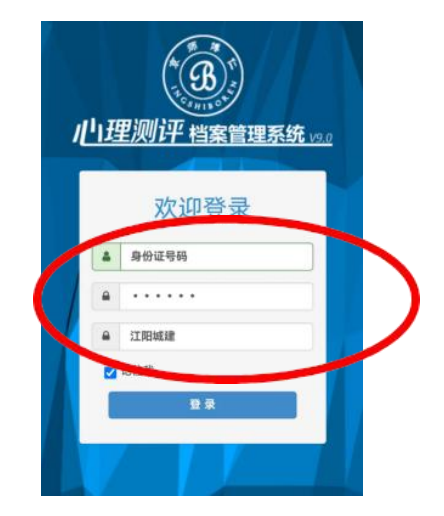

第五步:登录后显示以下界面,并点击画圈处,进入"心理测验", 再点击我的测验。

| 下午5:36 💿 🔳             | 🚸 🌮 🖾 🖬 🖓 🚸         | 下午5:36 😳 🖲                                         | * 🕫 🖸 🖬 🗐 🕷                   | 下午5:42 🧟 🥥 🖲             | * 🕫 🖸 🖬 🖓 🗤 🚺               |
|------------------------|---------------------|----------------------------------------------------|-------------------------------|--------------------------|-----------------------------|
| • 心理测评档案管理系统           | e E                 | 心理测评档案管理系                                          | (统 田 〇                        | 心理测评档案管理                 | 系统 田 〇                      |
| 京师博仁 / <u>/1理测评档案管</u> |                     | 京师博仁 / <u>///理测评</u> (<br>① 09876, <sub>欢迎光临</sub> | <u>当案管理系统</u>                 | 京师博仁 / <u>儿理测</u> 扫      | <sup>2</sup> 档案管理系统         |
| ♀ 当前位置:我的主页            |                     | 🖵 我的桌面                                             |                               | 📮 我的桌面                   |                             |
| 2022年4,                | 月15日 17:36:26 星期五   | 心理测验                                               | <                             | 心理测验<br>我的测验             | ι <del>σ</del>              |
| 09876,傍晚               | 好!                  | 预约咨询                                               | <                             | 问卷调查                     |                             |
| 欢迎使用心理测评档              | 案管理系统!              | 回收站                                                | <                             | 预约咨询                     | <                           |
|                        |                     | ♀ 当前位置: 我的主页                                       |                               | 回收站                      | <                           |
|                        |                     |                                                    |                               | ♀ 当前位置:心理测验;             | • 我的测验                      |
|                        |                     | 2                                                  | 022年4月15日 17:36:49 星期五        | 量表名称                     | Q查询                         |
|                        |                     | 09876,作<br>欢迎使用心理》                                 | 旁晚好!<br><sup>则评档案管理系统</sup> ! | 题<br>目<br>数<br>量表名称 量    | 开 结<br>始 束<br>时 时<br>间 间 操作 |
|                        |                     |                                                    |                               | 自尊量表 10                  | 作答                          |
|                        |                     |                                                    |                               | 心理自评量 26<br>表<br>(SIOSS) | 作答                          |
| < > 1                  | $\equiv$ $\bigcirc$ | < > 1                                              | $\equiv$ $\bigcirc$           | < > (                    |                             |

第六步:进入下图界面后,点击"作答",再点击"开始作答", 作答完成后,点击"提交",再回到下列第一幅图片,完成作 答第二份量表。

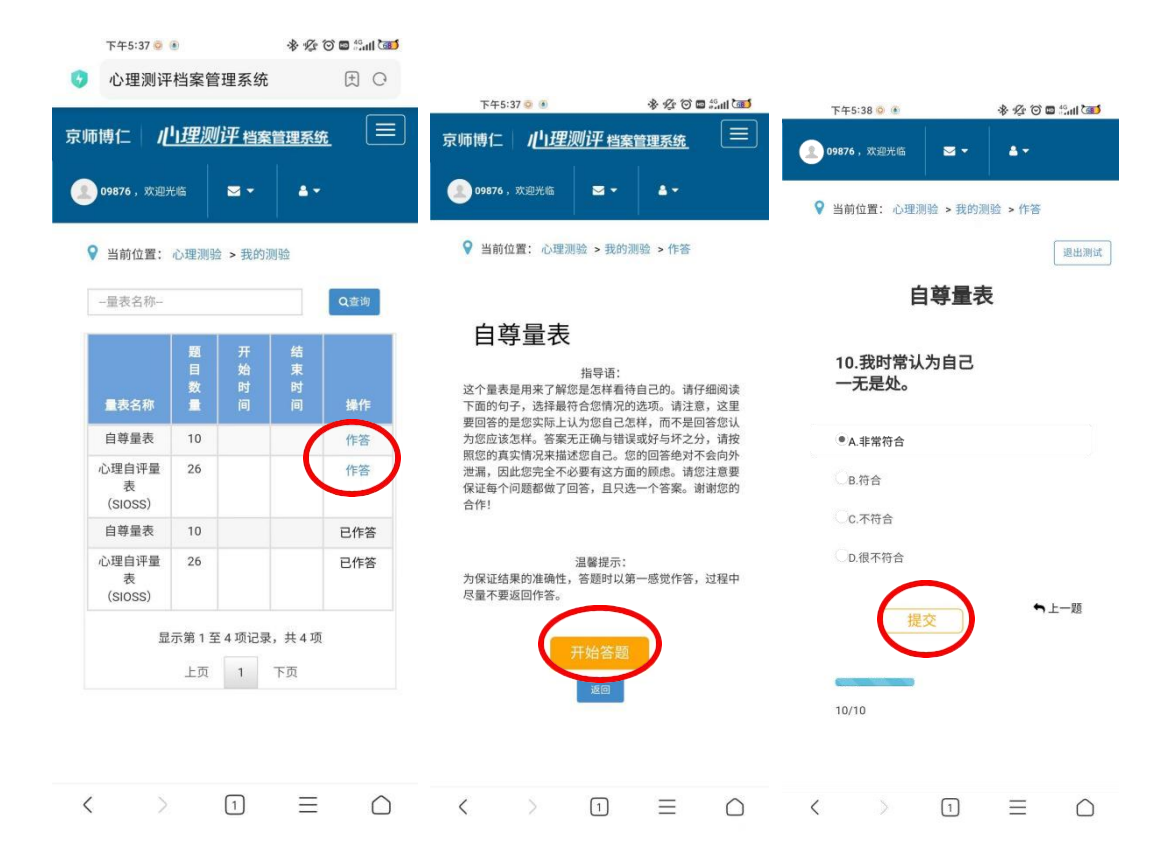